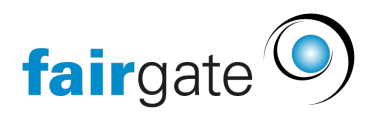

Wissensdatenbank > Kontaktverwaltung > Aktive Kontakte > Erneuerungsformular

Erneuerungsformular 08.05.2025 - Aktive Kontakte

Mit Erneuerungsformularen ermöglichen Sie ihren bereits vorhandenen Kontakten, ihre Mitgliedschaft, Lizenz oder ihr Abonnement zu erneuern, z.B. um ein Jahr. Wenn Sie dies mit der Instant-Payment-Funktion verbinden, brauchen Sie dafür keine Rechnungen mehr zu verschicken. Die Kontakte können selbstständig die Mitgliedschaft/Lizenz erneuern, ihre Kontaktdaten dabei aktualisieren und per Twint oder Kredit-/Debitkarte bezahlen.

## Grundeinstellungen

Hier legen Sie den Namen des Formulares fest und für welchen Kontakttyp es zur Verfügung stehen soll:

| ♠ > Kontakte > Beitrittsgesuch- und Erneuerungsformulare |                                                                                                    |               | Zurück |
|----------------------------------------------------------|----------------------------------------------------------------------------------------------------|---------------|--------|
| Erneuerungsformular                                      |                                                                                                    |               |        |
| Name des Erneuerungsformulars<br>Kontakttyp              | Mitgliedschaft verlängern<br>Einzelpersonen<br>Firmen mit Hauptkontakt<br>Firmen ohne Hauptkontakt |               |        |
|                                                          |                                                                                                    | K Abbrechen V | /eiter |

#### Schritt 1: Formularfelder definieren

Ebenso wie beim Beitrittsgesuchsformular können Sie hier die gewünschten Felder zur Auswahl definieren. Weiterführende Hinweise hierzu lesen Sie bitte hier nach: https://support.fairgate.ch/de/kb/articles/beitrittsgesuchsformular#schritt\_1:\_formularfelder \_\_definieren

| Erneuerungsformular bearbeiter                   | 1                                        |                       |                             | DE EN FR IT TR                     |
|--------------------------------------------------|------------------------------------------|-----------------------|-----------------------------|------------------------------------|
| Schritt 1 von 4                                  |                                          |                       |                             |                                    |
| 1 Formular                                       | 2 Instant Payment                        | 3 Erfolgsm            | eldung & Benachrichtigungen | 4 Schaltfläche im internen Bereich |
| Name des Erneuerungsformulars*                   | Mitgliedschaft verlängern                |                       |                             |                                    |
| Formularfelder                                   |                                          |                       |                             |                                    |
| Vorname *                                        |                                          | Einzeiliges Textfeld  | Einstellungen               | 0                                  |
| Nachname \star                                   |                                          | Einzeiliges Textfeld  | Einstellungen               | 8                                  |
| Anredeart \star                                  |                                          | Auswahl (Dropdown)    | Einstellungen               | 8                                  |
| Primäre E-Mail                                   |                                          |                       | Einstellungen               | EIN                                |
| Was ich noch sagen möchte                        |                                          | Mehrzeiliges Textfeld | Einstellungen               | EN                                 |
| Stontaktfeld hinzufügen Stormularfeld hinzufügen | Trenner/Überschrift hinzufügen 🛛 📀 Profi | lbild hinzufügen      |                             |                                    |
| Captcha & Button                                 |                                          |                       |                             |                                    |

### Schritt 2: Instant Payment

Sofern Sie Instant Payment nutzen, können Sie es in diesem Schritt aktivieren. Weitere Einstellungsmöglichkeiten lesen Sie bitte hier nach:

https://support.fairgate.ch/de/kb/articles/beitrittsgesuchsformular#schritt\_2:\_instant\_payme nt

| ♠ > Kontakte > Beitrittsgesuch- und Erneuerung | gsformulare     |                                                          |                        |                                        | < Zurück                           |
|------------------------------------------------|-----------------|----------------------------------------------------------|------------------------|----------------------------------------|------------------------------------|
| Erneuerungsformular b                          | bearbeiten      |                                                          |                        |                                        | DE EN FR IT TR                     |
| Schritt 2 von 4                                |                 |                                                          |                        |                                        |                                    |
| 1 - Formular                                   |                 | 2 Instant Payment                                        | 3 Erfolgs              | meldung & Benachrichtigungen           | 4 Schaltfläche im internen Bereich |
|                                                |                 |                                                          |                        |                                        |                                    |
| Instant payment by RaiseNow                    |                 |                                                          |                        |                                        |                                    |
| in                                             | instant Payment | AUS Falls aktiviert, muss ein unten definierter Betra    | ag sofort bezahlt werd | en werden, um den Antrag einzureichen. |                                    |
|                                                | Buchhaltung*    | Wählen 🗸                                                 |                        |                                        |                                    |
|                                                | Finanzinstitut* | Wählen 👻                                                 |                        |                                        |                                    |
|                                                | Ertragskonto*   |                                                          |                        |                                        |                                    |
| Be                                             | 3ezahloptionen* | Twint<br>Kredit-/Debitkarten<br>PayPal                   |                        |                                        |                                    |
|                                                | Einstellungen   | Rabattfunktion verfügbar machen. Rabattcode:             |                        |                                        |                                    |
|                                                | Beträge*        | 😁 Betrag für Mitgliedschaft hinzufügen 🛛 📀 Betrag für Ro | lle einer Rollenkateg  | orie hinzufügen 🚯 Unabhängiger Betrag  | hinzufügen                         |

## Schritt 3: Erfolgsmeldung & Benachrichtigung

Hier können Sie festlegen, welche Nachricht nach dem Absenden des Erneuerungsformulares übermittelt werden soll und welche Nachricht der Absender des Formulares als Bestätigung erhalten soll:

| ♠ > Kontakte > Beitrittsgesuch- und Erneuerungsformulare                |                                                                                                    |                                       | < Zurück                           |
|-------------------------------------------------------------------------|----------------------------------------------------------------------------------------------------|---------------------------------------|------------------------------------|
| Erneuerungsformular bearbeiten                                          |                                                                                                    |                                       | DE EN FR IT TR                     |
| Schritt 3 von 4                                                         |                                                                                                    |                                       |                                    |
| 1 v Formular                                                            | 2 v Instant Payment                                                                                                    | 3 Erfolgsmeldung & Benachrichtigungen | 4 Schaltfläche im internen Bereich |
|                                                                         |                                                                                                    |                                       |                                    |
| Erfolgsmeldung                                                          |                                                                                                    |                                       |                                    |
| Hier können Sie die Nachricht festlegen, die nach dem Absenden des Fo   | rmulars und einer allfälligen Zahlung angezeigt wird                                                                                                    |                                       |                                    |
| Text der Erfolgsmeldung*                                                | $ \widehat{\underline{\mathbb{G}}}  \widehat{\underline{\mathbb{G}}}    \ \Leftrightarrow \ \ \Rightarrow \   \ \ Format \qquad \bullet \   \ \mathbf{B}  \mathbf{I}    \ \mathbf{I}_{\mathbf{S}} \   \ \coloneqq \ \ \mathtt{I} $ | ∞ ∞   X                               |                                    |
|                                                                         | Beitrittsgesuch erfolgreich übermittelt                                                                                                    |                                       |                                    |
|                                                                         |                                                                                                    |                                       |                                    |
|                                                                         |                                                                                                    |                                       |                                    |
|                                                                         |                                                                                                    |                                       |                                    |
|                                                                         | 52 / 60000 Zeichen                                                                                                    |                                       | Å                                  |
| Bestätigungsmail (an Gesuchsteller)                                     |                                                                                                    |                                       |                                    |
|                                                                         |                                                                                                    |                                       |                                    |
| Um eine Eingangsbestätigung senden zu können, wird ein E-Mail-Kontaktfe | ld oder -Formularfeld mit aktivierter Option "E-Mail für Bestätigung                                                                                                    | verwenden" benötigt.                  |                                    |
| Absendername*                                                           |                                                                                                    |                                       |                                    |

## Schritt 4: Schaltfläche im internen Bereich

Hier können Sie definieren, für welche Kontakte im internen Bereich das Erneuerungsformular zur Verfügung steht und welche Aufschrift der dann dort angezeigte Button haben soll:

| ♠ > Kontakte > Beitrittsgesuch- und Erneuerungsformulare                 |                                                                |                                         | < Zurück                                     |
|--------------------------------------------------------------------------|----------------------------------------------------------------|-----------------------------------------|----------------------------------------------|
| Erneuerungsformular bearbeiten                                           |                                                                |                                         | DE EN FR IT TR                               |
| Schritt 4 von 4                                                          |                                                                |                                         |                                              |
| 1 v Formular                                                             | 2 v Instant Payment                                            | 3 v Erfolgsmeldung & Benachrichtigungen | Schaltfläche im internen Bereich             |
| Wählen Sie die Kontakte, für welche eine Schaltfläche für die Erneuerung | t der Mitgliedschaft im internen Bereich angezeigt werden soll |                                         |                                              |
| Mitzliedschaft ~                                                         | Aktivmitalied ~                                                |                                         | ٥                                            |
| Filterrollen 🗸                                                           | Tellnehmer                                                     | Alle aktuellen Teilnehmer               | 0                                            |
| Zuweisung hinzufügen                                                     |                                                                |                                         |                                              |
| Button-Aufschrift*                                                       | Mitgliedschaft erneuern                                        |                                         |                                              |
|                                                                          |                                                                | < Zurück                                | Änderungen verwerfen Speichern Fertigstellen |

# **Ansicht im internen Bereich**

Im internen Bereich befindet sich auf der Startseite der Button zum erstellten Erneuerungsformular für die definierten Kontakte:

| fairgat INTERN V Artikel V                                                      | Kalender 🗸 Galerie                             |                                         | Q Vorstand ∨ Melne Anlåsse ∨ Otto Normalbenutzer ∨ →J |
|---------------------------------------------------------------------------------|------------------------------------------------|-----------------------------------------|-------------------------------------------------------|
| A > Persönlicher Bereich > Mein Profil                                          |                                                |                                         |                                                       |
| Willkommen, Otto Norm                                                           | albenutzer! Übersicht Daten Einstellungen      |                                         |                                                       |
| Consideration and All<br>Billion<br>Galeration<br>Screenberg, Kildhaudrach, Str | Ob handhalaar                                  | Offene Rechnungen<br>Rechnung R-2400004 | 05-10.2024                                            |
| 👚 Übersicht                                                                     | ted entrymed am - sor 34 Mediated Entymenters. |                                         |                                                       |
| 2 Daten                                                                         |                                                |                                         |                                                       |
| Cinstellungen                                                                   |                                                |                                         |                                                       |
| Passwort ändern                                                                 |                                                |                                         |                                                       |
| Versand per Briefpost                                                           |                                                |                                         |                                                       |
| 6 Hilfe                                                                         |                                                |                                         | Rechnungen                                            |
| Mitgliederausweis holen                                                         | Neue Nachrichten                               | Nächste Geburtstage                     |                                                       |
| C <sup>e</sup> Mitgliedschaft erneuern                                          | Keine neuen Nachrichten                        | 14.04.2025: Caro ten Saft               |                                                       |
|                                                                                 |                                                | 01.05.2025: Gruppen Admin               |                                                       |
|                                                                                 |                                                | 21.06.2025: Harry Bo                    |                                                       |
|                                                                                 |                                                | 14.07.2025: Anni Matör                  |                                                       |
|                                                                                 |                                                | 22.08.2025: Stella Inter                |                                                       |
|                                                                                 |                                                |                                         |                                                       |

Kontaktfeldwerte werden automatisch vom System ausgefüllt, sobald man das Formular aufruft:

| fairgate INTERN   Artikel   Kalender   Galerie                |                           |                                            |
|---------------------------------------------------------------|---------------------------|--------------------------------------------|
| ♠ > Bereich Persönliches > Mitgliedschaft-Erneuerungsformular |                           |                                            |
|                                                               |                           |                                            |
|                                                               | Mitgliedschaft verlä      | ngern                                      |
|                                                               | Vorname *                 | Otto                                       |
|                                                               | Nachname *                | Normalbenutzer                             |
|                                                               | Anredeart *               | Du-Form 🗸                                  |
|                                                               | Primäre E-Mail            | threaders (200) and also                   |
|                                                               | Was ich noch sagen möchte | Ich möchte meine Mitgliedschaft verlängern |
|                                                               |                           |                                            |
|                                                               |                           | Daten ändern                               |
|                                                               |                           |                                            |

Als Administrator können Sie einstellen, ob die Änderungen **sofort** wirksam werden, oder ob diese erst **bestätigt** werden müssen. Diese Einstellung können Sie über die "Kontaktfelder im internen Bereich" vornehmen:

| fairgate VERWALTUN         | 5 Y Kontakte Y Dokumente Y Kon                                                                                                    | nmunikation 🗸 Sponsoren 🗸                                          | Finanzen Verein 🛩 Ew                                                       | ents 🗸                                                                  | Ø                                                                                                    | Sportverei |
|----------------------------|----------------------------------------------------------------------------------------------------|--------------------------------------------------------------------|----------------------------------------------------------------------------|-------------------------------------------------------------------------|----------------------------------------------------------------------------------------------------|------------|
| Firma <sub>nur für</sub> 🗐 | Q.<br>Aktive Kontakte                                                                                                    |                                                                    |                                                                            |                                                                         |                                                                                                    |            |
| Firma                      | Archivierte Kontakte                                                                                                    | 2                                                                  |                                                                            |                                                                         |                                                                                                    |            |
|                            | Bestätigungen 🛦                                                                                                    | jerbar                                                             | Sichtbar                                                                   | Nicht verfügbar                                                         | Änderung erfordert Bestätigung                                                                                                    |            |
|                            | Verfü Kontaktfelder                                                                                                    | > Verwaltung                                                       |                                                                            | Nicht verfügbar                                                         | Änderung erfordert Bestätigung                                                                                                    |            |
|                            | Statistik<br>Zertifikate                                                                                                    | Kontakteübersich<br>Sichtbarkeit Inter                             | tsselte eder                                                               | Keine                                                                   | □ Kontakt kann diese Einstellung selbst vornehmen                                                                                                    |            |
| Firmenlogo                 | Zertifikate                                                                                                    | School Keit Inter                                                  |                                                                            |                                                                         |                                                                                                    |            |
|                            | Sichtbarkeit für andere Kontakte                                                                                                    | Alle Kontakte                                                      | Gruppenmitglieder                                                          | Keine                                                                   | Kontakt kann diese Einstellung selbst vornehmen                                                                                                    |            |
| Persönlich nur für 🛓       | / Hauptkontakt (manuell) 🛛 nur für 🗟                                                                                                    |                                                                    |                                                                            |                                                                         |                                                                                                    |            |
| Vorname                    |                                                                                                    |                                                                    |                                                                            |                                                                         |                                                                                                    |            |
|                            | Verfügbarkeit für Kontakte selber                                                                                                    | Änderbar                                                           | Sichtbar                                                                   | Nicht verfügbar                                                         | ☑ Änderung erfordert Bestätigung                                                                                                    |            |
|                            | Verfügbarkeit für Gruppenadministrator                                                                                                    | Änderbar                                                           | Sichtbar                                                                   | Nicht verfügbar                                                         | Anderung erfordert Bestätigung                                                                                                    |            |
|                            | Sichtbarkeit für andere Kontakte                                                                                                    | Alle Kontakte                                                      | Gruppenmitglieder                                                          | Keine                                                                   | Kontakt kann diese Einstellung selbst vornehmen                                                                                                    |            |
| Nachname                   |                                                                                                    |                                                                    |                                                                            |                                                                         |                                                                                                    |            |
|                            | Verfügbarkeit für Kontakte selber                                                                                                    | Änderbar                                                           | Sichtbar                                                                   | Nicht verfügbar                                                         | ✓ Änderung erfordert Bestätigung                                                                                                    |            |
|                            | Verfügbarkeit für Gruppenadministrator                                                                                                    | Ānderbar                                                           | Sichtbar                                                                   | Nicht verfügbar                                                         | Anderung erfordert Bestätigung                                                                                                    |            |
|                            | Sichtbarkeit für andere Kontakte                                                                                                    | Alle Kontakte                                                      | Gruppenmitglieder                                                          | Keine                                                                   | Kontakt kann diese Einstellung selbst vornehmen                                                                                                    |            |
| Nachname                   | Verfügbankelt für Kontakte selbel<br>Verfügbankelt für Gruppenadministrator<br>Sichtbankelt für andere Kontakte<br>Verfügbankelt für Kontakte selber<br>Verfügbankelt für Gruppenadministrator<br>Sichtbankelt für andere Kontakte | Anderbar<br>Alle Kontakte<br>Änderbar<br>Änderbar<br>Alle Kontakte | Sichtbar<br>Gruppenmitglieder<br>Sichtbar<br>Sichtbar<br>Gruppenmitglieder | Nicht verfügbar<br>Keine<br>Nicht verfügbar<br>Nicht verfügbar<br>Keine | Anderung erfordert Bestätigung  Anderung erfordert Bestätigung  Anderung erfordert Bestätigung  Anderung erfordert Bestätigung  Anderung erfordert Bestätigung  Kontakt kann diese Einstellung selbst vornehmen |            |

Wenn Sie eingestellt haben, dass die Änderung von Kontaktfeldwerten eine Bestätigung erfordert, können Sie als Vereinsadmin den Änderungswunsch in der Verwaltung entsprechend aufrufen und bestätigen oder ablehnen:

| fairgate VERWALTUNG         | Kontakte V Dokumente               | <ul> <li>Kommunikation Y Spor</li> </ul> | onsoren 🛩 Finanzen Verein 🗸 | Events 🗸            |                |                   | Sportverein Musterfeld \ | <b>-&gt;</b> ] |
|-----------------------------|------------------------------------|------------------------------------------|-----------------------------|---------------------|----------------|-------------------|--------------------------|----------------|
| ♠ > Kontakte > Bestätigun   | ngen 🕽 Änderungen von Kontaktdaten |                                          |                             |                     |                |                   |                          |                |
| ≡ Zu bestäti;<br>Bestätigen | gende Änderunger                   | Änderungen von Konta                     | aktdaten 👩 Log              |                     |                |                   |                          |                |
| Verwerfen                   | n 🗘 Kontakt                        | ÷ Kor                                    | ntaktfeld                   | Quelle              | Wert vorher    | Wert nachher      | Geändert durch           |                |
| 31.03.2025                  | Normalbenu                         | tzer, Otto Nac                           | chname                      | Emeuerungsformular  | Normalbenutzer | Normalbenutzerin  | Normalbenutzer, Otto     |                |
| ¥ 31.03.2025                | Normalbenu                         | tzer, Otto Nac                           | chname                      | Erneuerungsformular | Normalbenutzer | Normalbenutzer-in | Normalbenutzer, Otto     |                |
| Zeige 1 bis 2 von 2         |                                    |                                          |                             |                     |                |                   | ≪ < 1 >                  | *              |

Link zum Erneuerungsformular via Einfach-Mail an alle Kontakte versenden

Wenn Sie das Ausfüllen des Erneuerungsformulares für Ihre Kontakte vereinfachen möchten, können Sie via Einfach-Mail einfach den Link zum Formular versenden.

Verwenden Sie hierfür das Platzhalter-Element:

| Einfach-Mail erstellen |                                                                                                    |                                                                       |              |
|------------------------|----------------------------------------------------------------------------------------------------|-----------------------------------------------------------------------|--------------|
| Schritt 3 von 5        |                                                                                                    |                                                                       |              |
| 1 v Allgemeines        | 2 v Empfänger                                                                                                    | 3 Inhalt                                                              | 4 v Vorschau |
| Arrede<br>Hauptinhalt  | Personiich           Image: Image: Ima | I <sub>e</sub>   ;: :: = = =<br>etwolge Adressänderungen mitzuteilen: |              |
| Signatur               | B B B ▲ → Normal - B I                                                                                                    | I                                                                     |              |
| Vorlage wählen V       | Viele Grüsse<br>SV Musterfeld                                                                                                    |                                                                       |              |

Jeder Empfänger der Mail erhält dann einen eindeutigen und individuell verschlüsselten Link zum Erneuerungsformular in seiner E-Mail:

| Daten erneuern                                                                                                    |   |             |                   |                   |            |         |
|----------------------------------------------------------------------------------------------------|---|-------------|-------------------|-------------------|------------|---------|
| Wenn Probleme mit der Darstellungsweise dieser Nachricht bestehen, klicken Sie hier, um sie im Webbrowser anzuzeigen.                                          | ٢ | ← Antworten | ≪ Allen antworten | → Weiterleiten    | 18.05.2025 | 5 09:15 |
| Sportverein Musterfeld                                                                                                    |   |             |                   |                   |            |         |
| Liebe Haupt<br>Liebe Mitglieder,<br>unter dem folgenden Link bitten wir euch, uns etwaige Adressänderungen mitzuteilen:<br>Daten aktualisieren<br>Viele Grüsse |   |             |                   |                   |            |         |
| SV Musterfeld                                                                                                    |   |             |                   |                   |            |         |
|                                                                                                    |   |             |                   | Mailing powered b | y Fairgat  | e       |

Mit Klick auf die Schaltfläche in der Mail wird direkt das Formular geladen und die Datenfelder werden automatisiert mit den vorhandenen Kontaktdaten befüllt - hierfür ist kein zusätzlicher Login nötig.

| Erneuerungsform   | nular                      |                     |
|-------------------|----------------------------|---------------------|
| Lizenzbestellung  |                            |                     |
| Persönliche Daten |                            |                     |
| Vorname *         | Katha                      |                     |
| Nachname *        | Lisator                    |                     |
| Anredeart *       | Du-Form                    | ~                   |
| Geburtsdatum      |                            | #                   |
| Primäre E-Mail    | contract contracting parts |                     |
| Lizenzdaten       |                            |                     |
|                   |                            | Daten aktualisieren |
|                   |                            |                     |

Wenn der Kontakt seine Daten auf Richtigkeit überprüft hat bzw. angepasst hat, kann er diese speichern - die Daten werden dann direkt an dem Kontakt in Fairgate gespeichert.

Der Link ist aus Datenschutzgründen 7 Tage aktiv und verliert danach seine Gültigkeit und muss dann entweder neu gesendet werden, oder die Kontakte müssen über den internen Bereich wie oben beschrieben das Formular aufrufen und ausfüllen.

**Empfehlung:** Bitte überlegen Sie immer, welche Daten Sie im Erneuerungsformular abfragen. Hochsensible Daten sollten Sie ggfs. anders übermitteln.